## 教你一步步使用 KEIL-MDK 开发 XMC1300

目前,手里有一块 XMC1302-Boot Kit 开发板,该开发板采用 XMC1302-038-200MCU, 是 XMC1300 系列中最高级的型号,外设资源丰富,采用 M0 内核,并有辅助浮点处理。 官网使用手册和例程中,大部分都是采用 DAVE 平台来讲解的,采用 KEI-MDK 环境的资料 非常少,下面就用此板子作为讲解平台,以一个翻转板上 6 路 LED 灯为 DEMO 一步步讲解 如何建立 MDK 工程,及编写外设底层驱动的过程!硬件平台的外观如下,板载一个 J-LINK 仿真器,采用 XMC4200MCU 实现,如果你有这个板子,可以对照着实践一下:

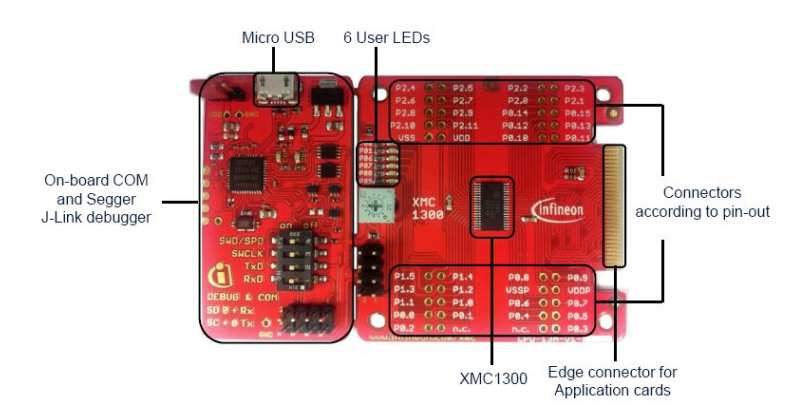

首先打开 KEIL-MDK4,这里用的是 V4.72A 版本,这个版本是带有 XMC1300 系列型号的, 采用 MDK5 版本也可以,需要安装 XMC1300 的补丁包。

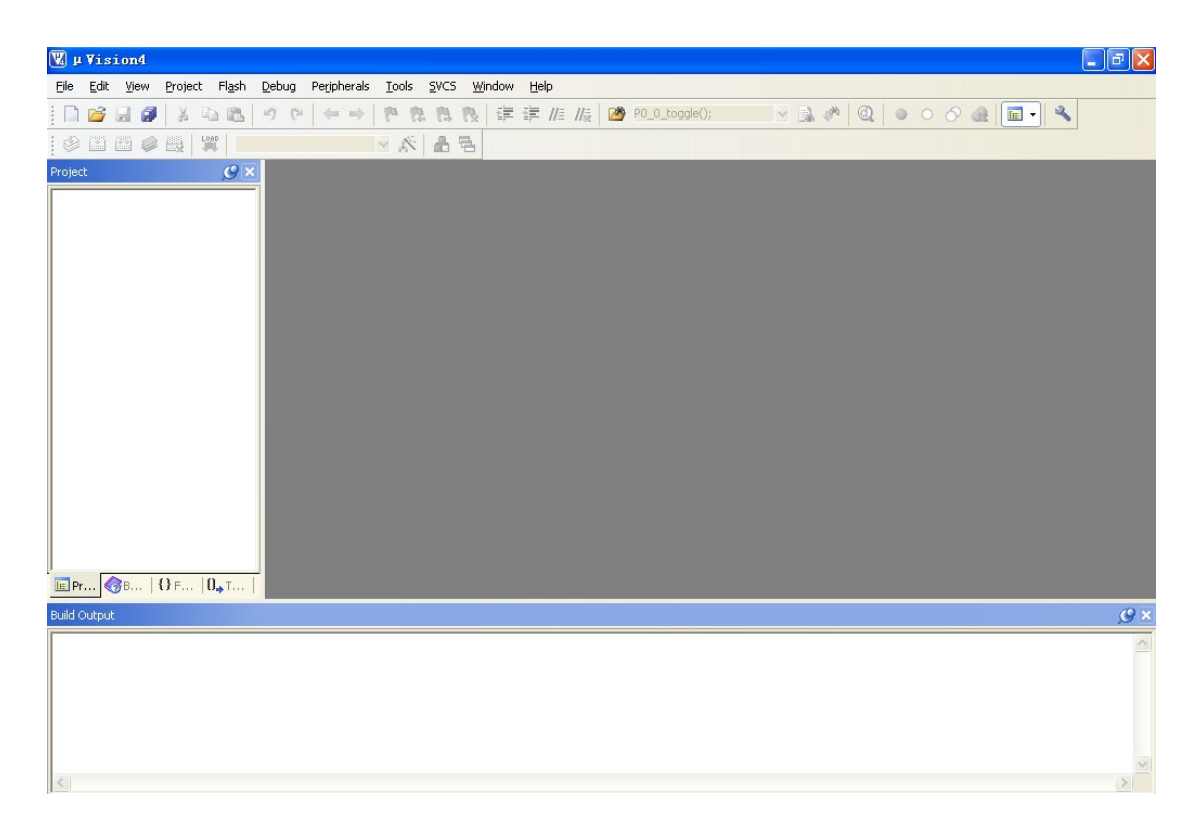

建立新工程,XMC1302-LED,然后选项 MCU 型号

| Select Device for Target 'Target 1'                                                                                                    |
|----------------------------------------------------------------------------------------------------|
| CPU<br>Vendor: Infineon<br>Device: XMC1302-200<br>Toolset: ARM                                                                                                    |
| Description:<br>Description:<br>De |
| OK Cancel Help                                                                                                    |

在这个版本里面,选择 XMC1302-200 这个型号,点击确定后,KEIL 会自动增加 startup\_XMC1300.s 的启动文件。

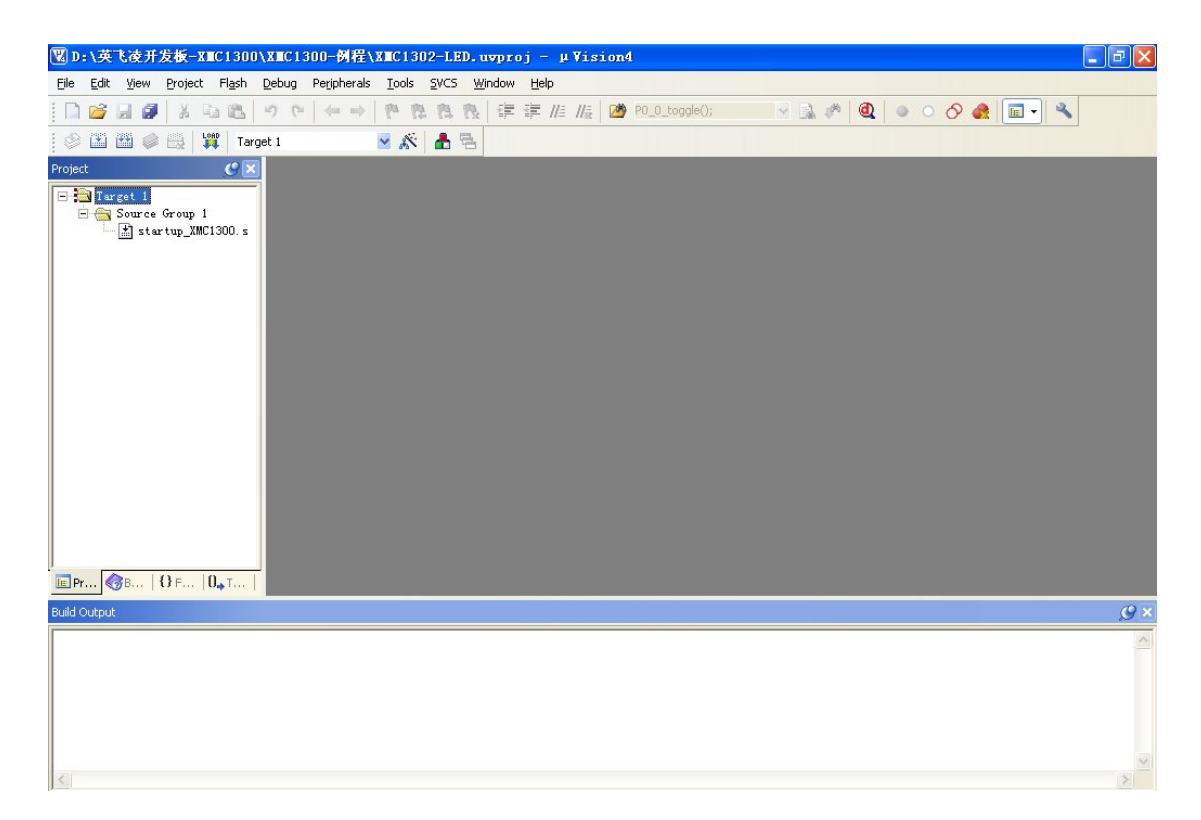

关闭 KEIL-MDK 工程,返回到建立工程的文件夹,在文件夹下面建立如下文件夹,并增加文件。

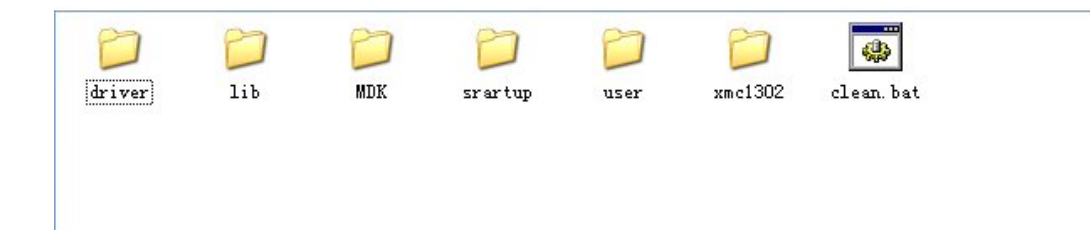

其中 driver 放置底层外设驱动,lib 放置 XMC1300 的库文件,有些需要自己实现。 MDK 放置工程文件,startup 放置启动文件.s,user 文件夹放置主函数和预编译文件, XMC1302 放置必要的系统文件,比如 XMC1300.h 文件,时钟配置文件,中断文件,如图:

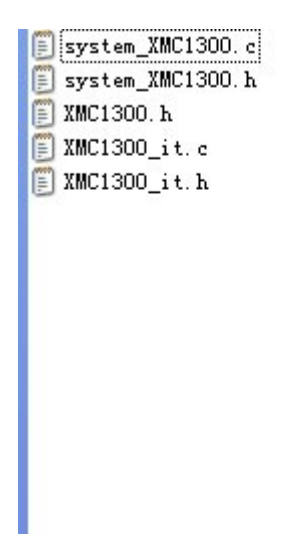

Clean.bat 是一个批处理命令,用于清理工程编译产生的额外文件,要不会占用很多空间。 建立好工程文件夹,在 MDK 文件夹里面,找到工程文件名,再打开,之前,把刚才建 立的工程文件已经放置到里面了。在工程里面,修改 MCU 配置,组名称,并建立一个组为 user,吧 main.c、xmc1300\_it.c和 system\_XMC1300.c 加入,其中 system\_XMC1300.c 文件在 MDK 里面自带,可以从安装文件里面找到,xmc1300\_it.c 中断文件需要自己实现,这个根据 启动文件名来实现一下,不难

| Eile Edit View Project Flash Debug Periphera                                                                                                    | als Iools SVCS Window Help                                                                                    |                |
|----------------------------------------------------------------------------------------------------|----------------------------------------------------------------------------------------------------|----------------|
|                                                                                                    | 🕨 🥐 隐 隐 諱 淳 /// /// 🞯 PO_O_toggle(); 🛛 🛛 📓 🥔 🔍 🖕 🔿 🔗 👧 🗐 🗸 🔦                                                  |                |
| 😻 🔛 🕮 🧼 🤐 🙀 XMC1302-LED                                                                                                    | 🖻 🐔 🗟                                                                                                    |                |
| Project 🥑 🗵 🚺 startu                                                                                                    | p_XMC1300.s 📔 🔝 startup_XMC1300.s 🗡 🖹 Main.c                                                                  | <b>▼</b> ×     |
| →         16           →         14 (true)           →         14 (true)           → | IS SOFTWARE IS PROVIDED BY THE COPYDIGHT HOLDERS AND CONTRIBUTORS "AS 13" *********************************** |                |
| 37 **                                                                                                    | **                                                                                                    | ~              |
| ■ Pr 《B   U F   U→T                                                                                                    |                                                                                                    | 2              |
| Build Output                                                                                                    |                                                                                                    | <u>g</u> ×     |
| 4                                                                                                    |                                                                                                    | <u>~</u><br>(> |

建立好文件组和添加文件后,就需要对 MDK 的工程进行配置,配置后才能顺利实现程序下载。

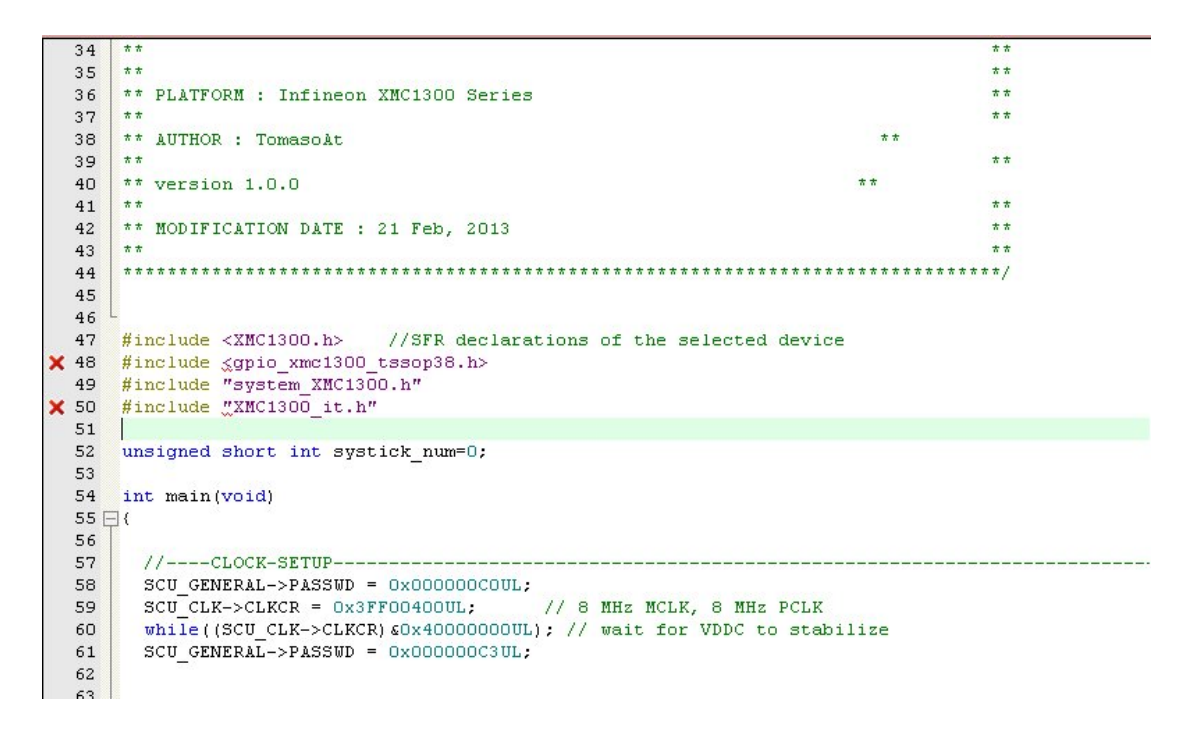

在函数中,因为要实现翻转 LED 灯,需要用到 GPIO 函数,这里使用自带的宏定义.h 文件。不设置工程路径,KEIL 会提示错误。

|                  | log(bg(   Fise | Ing   Oser    |         | 72111   J | STICKET    | pendg   ocir:   | i cres     |        |
|------------------|----------------|---------------|---------|-----------|------------|-----------------|------------|--------|
| nfineon XMC130   | 2-200          | _             |         | Code (    | ieneration | 1               |            |        |
|                  |                | ⊻tal (MHz): 8 | 3.0     |           |            |                 |            |        |
| )perating system | None           |               | •       | ΓU        | se Cross-M | Module Optimiza | ition      |        |
| ystem-Viewer Fi  | e (.Sfr):      |               |         | ΓU        | se MicroL  | IB L            | Bjg Endian |        |
| SFD\Infineon\X   | MC1300\xmc130  | 0.SFR         |         |           |            |                 |            |        |
|                  |                |               |         |           |            |                 |            |        |
| Read/Only Me     | mory Areas     |               |         | -Read/    | Write Men  | nory Areas      |            |        |
| default off-chip | o Start        | Size          | Startup | default   | off-chip   | Start           | Size       | Nolnit |
| □ ROM1           | :              |               | C       |           | RAM1:      |                 |            |        |
| □ ROM2           | :              |               | - C     |           | RAM2:      |                 |            |        |
| П ВОМЗ           | :              | í –           | - c     | Г         | RAM3:      |                 | <u> </u>   |        |
| on-chi           | p              | 1             |         |           | on-chip    | 1               | 1          |        |
| IROM1            | 0x10001000     | 0x32000       | •       |           | IBAM1:     | 0x20000000      | 0x4000     |        |
| IROM2            |                | -             | - C     | Г         | IRAM2:     |                 |            | - F    |
|                  | 1              |               |         |           |            | ,               | 1          |        |

在 KEIL 工程选项中,首先修改晶体频率,开发板采用的是内部晶振,8MHZ,原来默认 12MHZ。

| 🖏 Options for Target 'XMC1302-LED'                                                                                                    | × |
|----------------------------------------------------------------------------------------------------|---|
| Device Target Output Listing User   C/C++   Asm   Linker   Debug   Utilities                                                                                              |   |
| Select Folder for Objects <u>Name of Executable</u> : XMC1302-LED                                                                                                    |   |
| Image: Create Executable:       .\XMC1302-LED         Image: Debug Information       Image: Create Batch File         Image: Create HEX File       Image: Create HEX File |   |
|                                                                                                    |   |
|                                                                                                    |   |
| OK Cancel Defaults Help                                                                                                    |   |

在输出设置里面,选择创建 hex 文件选项,方便通过其它方式下载

| 🖫 Options for Target 'XMC1302-LED'                                                                                                    |
|----------------------------------------------------------------------------------------------------|
| Device   Target   Output   Listing   User   C/C++   Asm   Linker   Debug   Utilities                                                                                                    |
| Preprocessor Symbols           Define:                                                                                                    |
| Undefine:                                                                                                    |
| Strict ANSI C       Warnings:         Optimization:       Level 0 (-00)         Doptimize for Time       Enum Container always int         Plain Char is Signed       Thumb Mode         Split Load and Store Multiple       Read-Only Position Independent         One ELF Section per Function       Read-Write Position Independent |
| Include<br>Paths<br>Misc<br>Controls<br>Compiler<br>control<br>string<br>-ccpu Cortex-M0 -g -00apcs=interwork<br>-1 d:\Keil\ARM\RV31\INC                                                                                                    |
| OK Cancel Defaults Help                                                                                                    |

在【C++】选项卡里面,增加包含的工作路径,设置好的路径如下

| Folder Setup 🤶 🏹                                                         |
|--------------------------------------------------------------------------|
| Setup Compiler Include Paths:                                            |
| \xmc1302<br>\xsratup<br>\user<br>\lib<br>\lib\inc<br>\lib\src<br>\driver |
| OK Cancel                                                                |

最重要的是,设置调试环境,选择 J-LINK/J-Trace Cortex 仿真器,默认是 ULINK2,点击 【Settings】

| 🕱 Options for Target 'XMC1302-LED'                                 |                                                                     |
|--------------------------------------------------------------------|---------------------------------------------------------------------|
| Device   Target   Output   Listing   User   C/C++   J              | Asm Linker Debug Vtilities                                          |
| Use Simulator     Settings     Settings                            | C ∐se: J-LINK / J-Trace Cortex ▼ Settings                           |
| ✓ Load Application at Startup ✓ Run to main() Initialization File: | Load Application at Startup E Run to main()<br>Initialization File: |
| Edit                                                               | Edit                                                                |
| Restore Debug Session Settings                                     | Restore Debug Session Settings                                      |
| I Breakpoints I Toolbox                                            | Breakpoints     Toolbox                                             |
| ✓ Watch Windows & Performance Analyzer                             | ✓ Watch Windows                                                     |
| Memory Display                                                     | I✓ Memory Display                                                   |
|                                                                    |                                                                     |
| CPU DLL: Parameter:                                                | Driver DLL: Parameter:                                              |
| SARMCM3.DLL                                                        | SARMCM3.DLL                                                         |
| Dialog DLL: Parameter:<br>DARMCM1.DLL -pCM0                        | Dialog DLL: Parameter:<br>TARMCM1.DLL -pCM0                         |
| OK Car                                                             | ucel Defaults Help                                                  |

这里系统已经识别到了仿真器型号,可以看到 J-LINK 的详细信息,默认是 JTAG 方式,但是没有发现 MCU 内核。这个是很多初学者容易迷惑的地方,其实 XMC1302 开发板的 J-LINK 仅支持 SW 方式,不支持 JTAG 方式,所以,需要修改端口为【SW】

| Cortex JLink/JTrace Target Driver                                                                                                    | Setup 🔀                                                                                                    |
|----------------------------------------------------------------------------------------------------|----------------------------------------------------------------------------------------------------|
| Debug Trace Flash Download                                                                                                    |                                                                                                    |
| J-Link / J-Trace Adapter<br>SN: 591003473<br>Device: J-Link Lite-XMC4200 Rev.1<br>HW : V1.00 dll: V4.64<br>FW : J-Link Lite-XMC4200 Rev.1 c<br>Port: Max Clock:<br>JTAG  Auto Clk<br>Auto Clk<br>JTAG De | vice Chain                                                                                                 |
| Connect & Reset Options<br>Connect: Normal  Reset: Normal<br>Reset after Connect                                                                                                    | Cache Options  Cache Code  Cache Code  Cache Memory  Download Options  Download Options  Download to Flash |
| Interface<br>USB C TCP/IP<br>Scan<br>State: ready                                                                                                    | Port (Auto: 0) Autodetect JLink Info JLink Cmd                                                             |
| 0K                                                                                                    | Cancel Help                                                                                                |

修改后, J-LINK 仿真器就识别到了

| Cortex JLink/JTrace Target D                                                                                                    | priver Setup 🛛 🔀                                                                                                    |
|----------------------------------------------------------------------------------------------------|----------------------------------------------------------------------------------------------------|
| Debug Trace Flash Download                                                                                                    |                                                                                                    |
| J-Link / J-Trace Adapter                                                                                                    | SW Device                                                                                                    |
| SN: 591003479                                                                                                    | IDCODE Device Name Move                                                                                                    |
| Device: J-Link Lite-XMC4200 Rev.1                                                                                                    | SWD Ox0BB11477 ARM CoreSight SW-DP                                                                                                    |
| HW: V1.00 dll: V4.64                                                                                                    | Down                                                                                                    |
| FW : J-Link Lite-XMC4200 Rev.1 c<br>Port: Max Clock:<br>2MHz<br>Auto Clk                                                                                                    | Automatic Detection ID CODE:     Manual Configuration Device Name:     Add Delete Update IR Ien:                                                                                |
| Connect & Reset Options<br>Connect: Normal Reset: Normal Rese | Trail     ✓     Cache Options     Download Options       Imal     ✓     Cache Code     ✓     Verify Code Download       Imal     ✓     Cache Memory     ✓     Download to Flash |
| Interface TCP/IP<br>USB C TCP/IP<br>Scan<br>State: ready                                                                                                    | ettings<br>Port (Auto: 0)<br>O . O . 1 : O<br>Ping<br>Misc<br>JLink Info<br>JLink Cmd                                                                                           |
|                                                                                                    | OK Cancel Help                                                                                                    |

如果仿真器界面出来这个信息,恭喜,你的板子硬件连接是成功的! 下面需要增加下载算法了,不增加下载算法,KEIL 会给出 DLL 错误的提示

| Cortex JLink/JIrace Tar                                                     | get Driver S                                                       | etup      |                                      |      |
|-----------------------------------------------------------------------------|--------------------------------------------------------------------|-----------|--------------------------------------|------|
| Debug   Trace Flash Downloa                                                 | d                                                                  |           |                                      |      |
| Download Function<br>C Erase Full Chip<br>C Erase Sectors<br>C Do not Erase | <ul> <li>Program</li> <li>Verify</li> <li>Reset and Run</li> </ul> | BAM for A | Algorithm<br>0x20000000 Size: 0x0800 |      |
| Programming Algorithm                                                       |                                                                    |           |                                      |      |
|                                                                             |                                                                    |           |                                      |      |
|                                                                             |                                                                    | Start:    | Size:                                |      |
|                                                                             | Add                                                                | Remove    |                                      |      |
|                                                                             | ОК                                                                 | Cane      | el                                   | Help |

| Add Flash Programmin                                                              | g Algorithm                                     |                     | × |
|-----------------------------------------------------------------------------------|-------------------------------------------------|---------------------|---|
| Description                                                                       | Device Type                                     | Device Size         | > |
| TMS570LS_F021 256KB Flash<br>TMS570LS_F021 384KB Flash<br>TSX1001 Code FEPBOM     | On-chip Flash<br>On-chip Flash<br>On-chip Flash | 256К<br>384k<br>32k |   |
| XMC1100 64kB Flash<br>XMC1200 200kB Flash                                         | On-chip Flash<br>On-chip Flash<br>On-chip Flash | 64k<br>200k         |   |
| XMC1300 200kB Flash<br>XMC4200/4100 128kB cach                                    | On-chip Flash<br>On-chip Flash                  | 200k<br>128k        |   |
| XMC4200/4100 256kB cach<br>XMC4200/4100 64kB cache<br>XMC4200/4100 120kB Electric | On-chip Flash<br>On-chip Flash<br>On-chip Flash | 256k<br>64k<br>120k |   |
| XMC4200/4100 1266kB Flash<br>XMC4200/4100 256kB Flash<br>XMC4200/4100 64kB Flash  | On-chip Flash<br>On-chip Flash<br>On-chip Flash | 256k<br>64k         |   |
| XMC4400 256kB cached Fla<br>XMC4400 512kB cached Fla                              | On-chip Flash<br>On-chip Flash                  | 256k<br>512k        |   |
| XMC4400 256kB Flash<br>XMC4400 512kB Flash                                        | On-chip Flash<br>On-chip Flash                  | 256k<br>512k        | - |
| Add                                                                               | Cancel                                          |                     |   |
|                                                                                   |                                                 |                     |   |
|                                                                                   |                                                 |                     |   |

增加后,在下载功能中,勾选【复位并运行】

| Cortex JLink/JIrace Target Driver Setup                                                                                                    |
|----------------------------------------------------------------------------------------------------|
| Debug Trace Flash Download                                                                                                    |
| Download Function       C Erase Full Chip       ✓ Program         C Erase Sectors       ✓ Verify       Start:       0x20000000       Size:       0x0800         C Do not Erase       ✓ Reset and Run       ✓       Finite Start:       0x20000000       Size:       0x0800 |
| Programming Algorithm                                                                                                    |
| Description Device Type Device Size Address Range                                                                                                    |
|                                                                                                    |
| Start: 0x10001000 Size: 0x00032000                                                                                                    |
| Add Remove                                                                                                    |
|                                                                                                    |
| OK Cancel Help                                                                                                    |

除此之外,还需要在【Utilities】中,设置一下仿真器,和【Debug】的设置对应

## 找到该选项卡,点击【ADD】增加下载算法

| 🕱 Options for Target 'XMC1302-LED'                                                   |
|--------------------------------------------------------------------------------------|
| Device   Target   Output   Listing   User   C/C++   Asm   Linker   Debug   Utilities |
| Configure Flash Menu Command                                                         |
| Use Target Driver for Flash Programming                                              |
| J-LINK / J-Trace Cortex Settings V Update Target before Debugging                    |
| Init File: Edit                                                                      |
| C Use External Tool for Flash Programming                                            |
| Command:                                                                             |
| Arguments:                                                                           |
| 🔲 Run Independent                                                                    |
|                                                                                      |
|                                                                                      |
|                                                                                      |
|                                                                                      |
|                                                                                      |
| OK Cancel Defaults Help                                                              |

这样设置后, 仿真和下载程序环境就设置好了。

在主函数 main.c 里面实现如下

前面是时钟配置,设置为8MHZ,内部时钟,中间是将GPIO 配置为推挽输出,再针对 systick 定时器进行设置,定时 10ms 的基准

```
//----CLOCK-SETUP------
SCU GENERAL->PASSWD = 0x000000COUL;
SCU_CLK->CLKCR = 0x3FF00400UL; // 8 MHz MCLK, 8 MHz PCLK
while((SCU_CLK->CLKCR) &0x40000000UL); // wait for VDDC to stabilize
SCU GENERAL->PASSWD = 0x000000C3UL;
//-----
                  _____
//----PIN-SETUP------
                       _____
PO_O_set_mode(OUTPUT_PP_GP);
P0_1_set_mode(OUTPUT_PP_GP);
P0_6_set_mode(OUTPUT_PP_GP);
P0_7_set_mode(OUTPUT_PP_GP);
P0_8_set_mode(OUTPUT_PP_GP);
P0_9_set_mode(OUTPUT_PP_GP);
1/---
SystemCoreClockUpdate();
SysTick_Config(SystemCoreClock / 10); // 0.1s interrupt base
//---
                                                   _____
                           _____
```

在中断里面, 计数器, 每计数到 5, 也就是 50ms 定时, 翻转 6 个 GPIO

```
=/**
   * @brief This function handles SysTick Handle
   * @param None
   * @retval None
   */
 void SysTick Handler(void)
- {
       systick_num ++;
       if(systick_num==5)
       { PO_0_toggle();
         PO_1_toggle();
         PO_6_toggle();
         PO 7 toggle();
         PO 8 toggle();
         PO 9 toggle();
         systick_num=0;
       }
 }
```

将程序编译一下,在 MDK 里面经常会出现包含文件的错误提示,这个对程序不影响,可以忽略

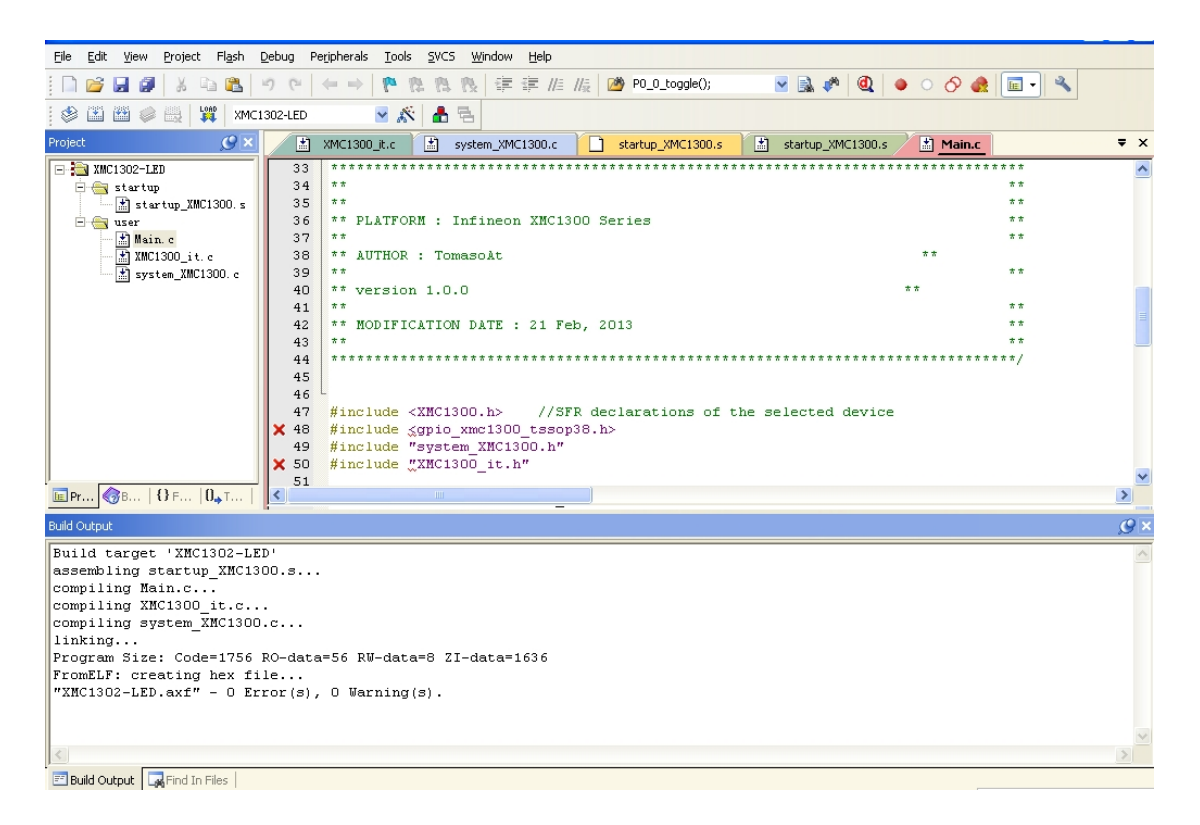

经过上面的设置,一个可以运行的工程环境就建立起来了。 把程序下载一下

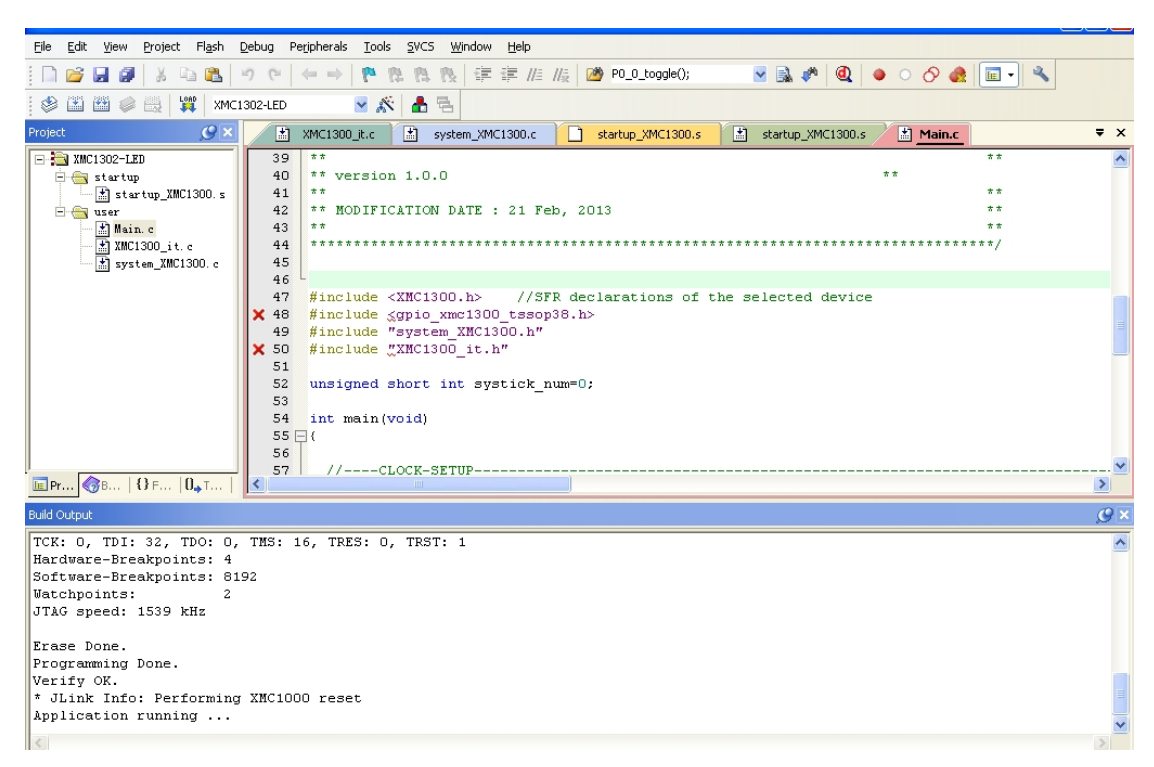

FLASH 被擦除,程序运行了,运行现象:

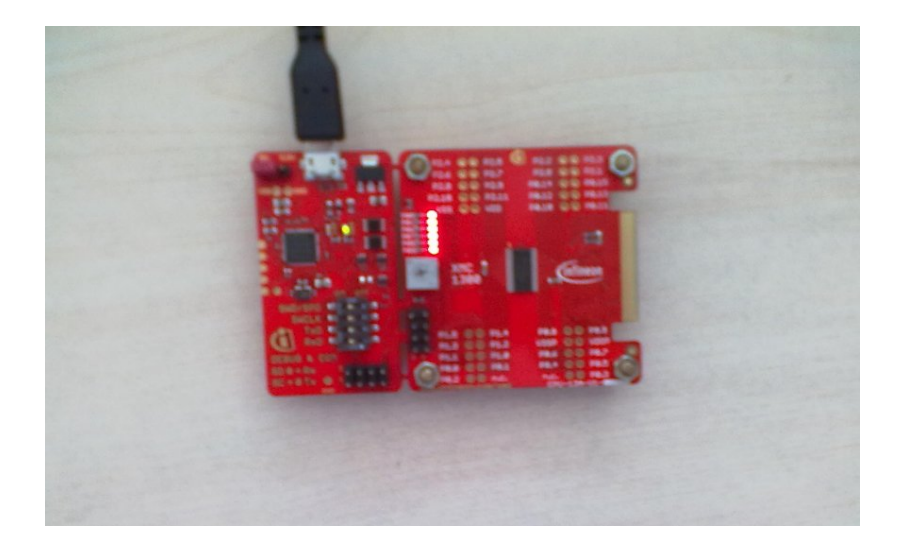

在熟悉 KEIL-MDK 建立工程环境和设置仿真器后,可以在上面增加需要的底层驱动。和相关的库文件,这里可以结合 DAVE 产生的驱动文件源码来实现!

Fengye5340